# My Allied Portal

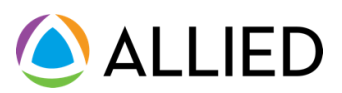

**Beginning December 7, 2023**, you will have access to the new My Allied Portal. My Allied Portal allows you to navigate your benefits and proactively manage your healthcare at any time from the mobile app or web browser.

### With My Allied Portal, you can:

- Find care and compare costs for providers and services in your network
- View what's covered under your plan and explore your unique benefit programs
- See your claim details and view progress toward your deductible
- View and share your health plan ID card with your doctor's office

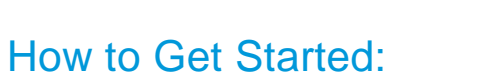

- 1. On **December 7, 2023**, go to your device's app store and download the **My Allied Portal** app, or navigate to **alliedbenefit.com**.
- 2. Once you have the app or website open, click "Sign Up."
- 3. Enter in your email address, desired password, first and last name, then click "Sign Up" to continue.
- 4. Next, verify your information by entering your date of birth, member ID, and group number, then click "Continue". Note, your member ID and group number can be found on your ID card.
- 5. You're all set! Start exploring your benefits and programs in the portal.

Active your account at alliedbenefit.com on December 7th.

Group number: A18103

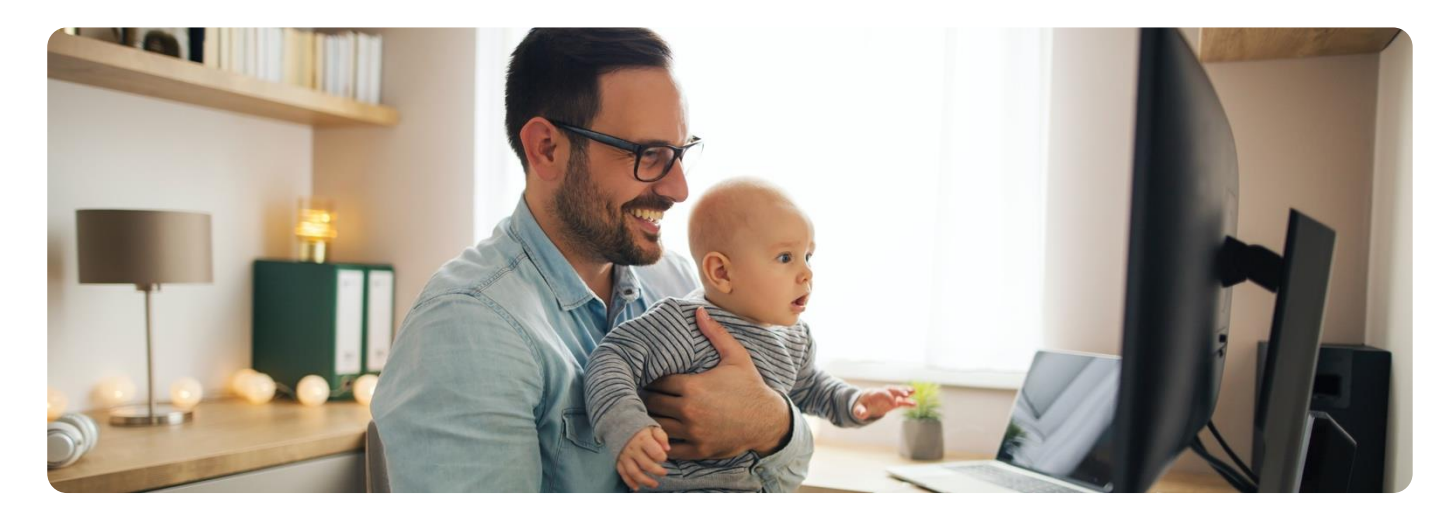

| Welcome John!                                   |                                                  |                                              |                                                    |                                         | 11.17 4                                      |
|-------------------------------------------------|--------------------------------------------------|----------------------------------------------|----------------------------------------------------|-----------------------------------------|----------------------------------------------|
| Treteome, John                                  |                                                  |                                              |                                                    |                                         | ALLIED                                       |
| Your Coverage Active                            | Teladoc                                          | Telehealth                                   | ALLIED                                             | Member Sen                              | Welcome, Joh                                 |
| Subscriber & Family 04/04/2023 - Current        |                                                  |                                              | AEled Member Service                               | is here to help yo                      | How can we help you toda                     |
| Johnathan Appleseed                             | Get care 24/7 from U.S.<br>for non-emergency can | board-certified doctors<br>Stions.           | answer any questions in<br>The team is available 5 | bout your health p<br>fonday - Saturday |                                              |
| Medical  Dental  Vision  Flax                   | _                                                | _                                            | the study of a state                               |                                         | Your Coverage<br>Subscriber & Family 04/04/2 |
| Go to Benefits & ID Card                        | ~                                                | Now                                          | CAL                                                | Now                                     | Johnathan Appleseed                          |
|                                                 |                                                  |                                              |                                                    |                                         | Medical  OPental  Vision                     |
| Your Plan Activity                              |                                                  |                                              |                                                    | See All Claims                          | Go to Benefits & ID Ca                       |
| Here's an overview of your health plan for 2022 |                                                  | Recent Claims                                |                                                    |                                         |                                              |
|                                                 | 111                                              | The Family Clinic                            | May 7, 2023                                        | 53                                      | Teledes                                      |
|                                                 |                                                  | Uptown Urgent Care<br>Movement Physical Ther | Apr 27, 2023<br>Mar 18, 2023                       | 50<br>52                                | Get care 24/2 from U.S. board-certific       |
| Ad Aug Sup Oct New Dec Jan Fah                  | Na Age May Inc.                                  |                                              |                                                    |                                         | for non-emergency conditions.                |
|                                                 |                                                  |                                              |                                                    |                                         | Ge Now                                       |
| Deductible                                      |                                                  | Out of Pocket Max                            |                                                    |                                         |                                              |
|                                                 |                                                  |                                              | -                                                  |                                         |                                              |

# My Allied Portal App

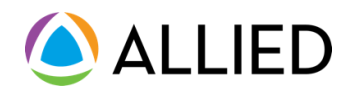

### Accessing your health plan just got easier

We're excited to introduce our brand-new My Allied Portal app, designed exclusively for you. With digital tools to keep you connected, your health plan will always be with you when you need it.

#### Get ready to unlock your benefits:

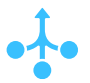

#### **Simplified Access**

With the My Allied Portal app, your health plan information is always at your fingertips, making it simpler than ever to navigate your healthcare plan.

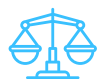

#### Find Providers and Compare Costs

Search for in-network providers and get personalized cost estimates for thousands of covered medical procedures.

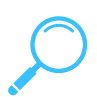

#### Explore Your Care Programs

Understand what's covered under your health plan and discover enhanced care programs available to you and your family.

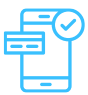

#### Track Your Plan Activity

Keep tabs on your claims, benefits, and progress toward your deductible with on-the-go access and real-time notifications

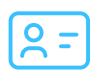

#### Get Your ID Card On-The-Go

View and share your health plan ID card with your doctor's office directly from your app.

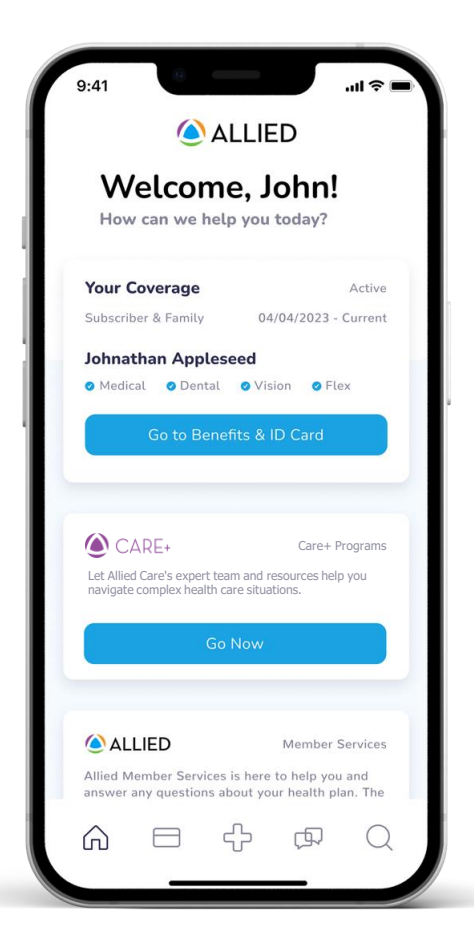

#### Activate your new portal

#### STEP 1

Go to alliedbenefit.com or head to your device's app store to download the My Allied Portal app

#### STEP 2

Use your member ID and group number to log in. If you need assistance, our support team is just a call away.

#### STEP 3

Start exploring the app's features and make the most of your healthcare benefits!

## How to set up your Allied Member Account

**ALLIED** 

Visit the Allied website and follow the steps below.

#### **STEP 1**

#### Navigate to Allied's website

Go to <u>alliedbenefit.com/Members</u> and click "Sign In or Create an Account." Then click "Sign Up" on the login page.

| •••                                                                  |   |
|----------------------------------------------------------------------|---|
| • • •                                                                | • |
| () ALLIED                                                            |   |
| Welcome to My Allied Portal                                          |   |
|                                                                      |   |
| Save enal address<br>Sape In                                         |   |
| Forger your passessort?<br>Don't have an account? <b>Sign Ve</b>     |   |
|                                                                      |   |
| Capyright © 2823 - Allind Bonefit Systems, LLC, All Hights Reserved. |   |

#### **STEP 3**

#### Verify your information

Enter your Date of Birth, followed by your Social Security Number (SSN), <u>OR</u> your Member ID and Group Number. Then click "Continue."

| ••• | 0                                                                                                    |  |
|-----|----------------------------------------------------------------------------------------------------|--|
| 000 |                                                                                                    |  |
|     | Verify Your Information                                                                                                    |  |
|     | We need a little more information to help us find your account. Along with date of birth,<br>we can use either your social security number, or member ID and Group Number. |  |
|     | Edular of Bieth Server-Ad ayayah*                                                                                                    |  |
|     | Social Security Names                                                                                                    |  |
|     | Mandar Nuntur                                                                                                    |  |
|     | Group Number                                                                                                    |  |
|     | - Cathon                                                                                                    |  |
|     | Have an account? Sign in                                                                                                    |  |
|     |                                                                                                    |  |
|     |                                                                                                    |  |
|     |                                                                                                    |  |

#### **STEP 2**

#### Create your account

Enter your name, email address, and create a password. Note, your email address will be used for your login.

| 0 0 0 |                                       |  |
|-------|---------------------------------------|--|
| 0.00  |                                       |  |
|       |                                       |  |
|       | Sign Up                               |  |
|       | Email                                 |  |
|       |                                       |  |
|       | Personal                              |  |
|       |                                       |  |
|       | · · · · · · · · · · · · · · · · · · · |  |
|       | FishName                              |  |
|       |                                       |  |
|       | Lathere                               |  |
|       |                                       |  |
|       | Sign De                               |  |
|       | Have an account? Sign In              |  |
|       |                                       |  |
|       |                                       |  |

#### **STEP 4**

#### **Complete your account**

Last, confirm your EOB delivery preference, accept terms and conditions, and you're all set! Begin accessing your benefits right away.

| ( ALLIED                                                                                                    |                                                                                                    |  |
|----------------------------------------------------------------------------------------------------|----------------------------------------------------------------------------------------------------|--|
| Welcome to your new My A<br>Portal Experience                                                                             | llied                                                                                                    |  |
| Your Coverage<br>Only view of coverage, envelop<br>family members, claim schelle, and<br>cost-effective benefits programs | D Cards + Benefits<br>Abity to arress their Benefits () Card<br>and and an and an and a set of the set<br>extension of the set of the set<br>extension of the set of the set<br>of the set of the set of the set of the set<br>of the set of the set of the set of the set of the set<br>of the set of the set of the s |  |
| Activity<br>Activity Activity<br>Activity Manager is where you can<br>find your class                                     | Find Care + Costs  Positive search and cost transparency on be accessed vis "Print Care + Costs"                                                                                                    |  |
|                                                                                                    |                                                                                                    |  |

Active your member account at <u>alliedbenefit.com/Members</u> on December 7th.

Group number: A18103

## How to set up your My Allied Portal mobile app

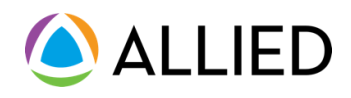

Visit the Allied website and follow the steps below.

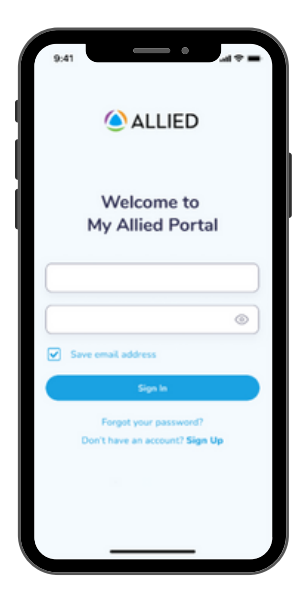

#### STEP 1

### Open the My Allied Portal app

Open the app from your mobile device and click "Sign Up."

|                  | Sign Up       |        |   |
|------------------|---------------|--------|---|
| Email Address    |               |        |   |
|                  |               |        |   |
|                  |               |        |   |
| Password         |               |        | 0 |
|                  |               |        |   |
| Confirm Password |               |        |   |
|                  |               |        | ۲ |
| First Name       |               |        |   |
|                  |               |        |   |
| Last Name        |               |        |   |
|                  |               |        |   |
| _                |               |        | _ |
|                  | Sign Up       |        |   |
| Have             | an account? S | ign In |   |
|                  |               |        |   |
|                  |               |        |   |
|                  |               |        |   |

#### **STEP 2**

#### Create your account

Enter your email address, desired password, and your name. Note, your email address will be used for your login.

| Ve                | rify Your Information             |
|-------------------|-----------------------------------|
|                   |                                   |
| We need a litt    | le more information to help us    |
| an use either     | unt. Along with date of birth, we |
| nember ID an      | d Group Number.                   |
| late of Birth (mm | -00-11111                         |
|                   |                                   |
|                   |                                   |
| ocial Security Nu | mber                              |
|                   |                                   |
|                   |                                   |
| Aember Number     |                                   |
| woup Number       |                                   |
|                   |                                   |
|                   |                                   |
|                   |                                   |
|                   |                                   |
| H                 | ave an account? Sign In           |
|                   |                                   |
|                   |                                   |
|                   |                                   |

#### STEP 3 Verify your information

Enter in your Date of Birth, followed by your Social Security Number (SSN), OR your Member ID and Group Number. Then click "Continue."

| 9:41                                                              | all 🕈 I                                        |  |
|-------------------------------------------------------------------|------------------------------------------------|--|
|                                                                   |                                                |  |
| ALLIED Melcome, John! How can we help you today?                  |                                                |  |
|                                                                   |                                                |  |
| Subscriber & Family                                               | 04/04/2023 - Current                           |  |
| Johnathan Appleseed                                               | 4                                              |  |
| Medical Ontal                                                     | Vision O Flex                                  |  |
| Go to Benefits                                                    | & ID Card                                      |  |
| CARE+                                                             | Care+ Programs                                 |  |
| Let Allied Care's expert team a<br>navigate complex health care s | nd resources help you<br>ituations.            |  |
| Go No                                                             | w                                              |  |
|                                                                   |                                                |  |
|                                                                   |                                                |  |
| llied 🖉                                                           | Member Services                                |  |
| Allied Member Services is h<br>answer any questions about         | ere to help you and<br>t your health plan. The |  |
|                                                                   |                                                |  |

#### STEP 4

## Complete your account

Last, confirm your EOB delivery preference, accept terms and conditions, and you're all set! Begin accessing your benefits right away.

Active your member account at <u>alliedbenefit.com/Members</u> on December 7th. Group number:A18103

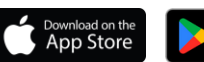

Google Play